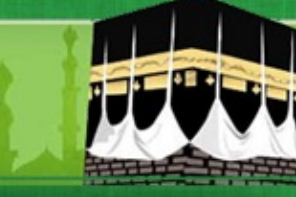

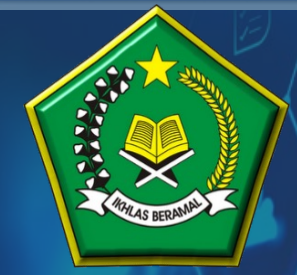

KEMENTERIAN AGAMA REPUBLIK INDONESIA DITJEN PENYELENGGARAAN HAJI DAN UMRAH

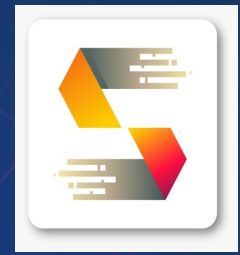

# PANDUAN PENDAFTARAN DAN SELEKSI PETUGAS HAJI TAHUN 1445H/2024M

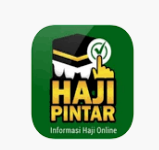

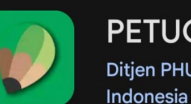

PETUGAS HAJI Ditjen PHU - Kementerian Agama Republik

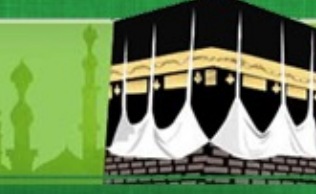

### PENDAFTARAN CALON PETUGAS HAJI

Calon Petugas Haji mengakses aplikasi pendaftaran dan seleksi petugas haji tahun 1445H/2024M untuk melakukan entry pendaftaran melalui alamat web

- ✓ <u>https://haji.kemenag.go.id/petugas</u>
- ✓ Klik PENDAFTARAN PETUGAS
- ✓ Pilih Kankemenag Kab-Kota/Kanwil Tempat Pendaftaran
- ✓ Isikan NIK yang sesuai
- ✓ Isikan Nama Lengkap
- ✓ Isikan Tanggal Lahir
- ✓ Isikan Alamat email (tidak boleh menggunakan email yang pernah digunakan daftar petugas di tahun sebelumnya)
- ✓ Isikan Nomor WhatsApp yag aktif
- ✓ Pilih Jenis Tugas yang diminati
- ✓ Upload Surat Rekomendasi dari Instansi/Lembaga
- ✓ Klik Daftar

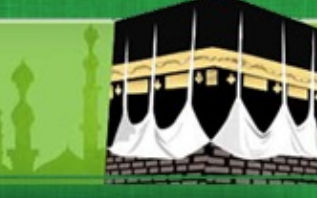

#### HALAMAN PENDAFTARAN CALON PETUGAS HAJI

| Click to go back, hold to see history |                     | BERANDA KONTAK F      |          |         |        | MASUK |
|---------------------------------------|---------------------|-----------------------|----------|---------|--------|-------|
| REPUBLIK INDURESIA                    | Pendaftaran Petugas |                       | $\times$ |         |        |       |
|                                       | Kanwil/Kankemenag*  | Pilih Kota/Kanwil     | •        |         |        |       |
|                                       | NIK*                | NIK                   |          |         |        |       |
|                                       | Nama Lengkap*       | Nama Lengkap          |          | ┝╎┝Ҝ╲╎  |        |       |
|                                       | Tanggal Lahir*      | Pilih Tanggal Lahir   |          | LLLI\JI | ILIUU  | 3     |
|                                       | Alamat Email*       | Email                 |          |         |        | VVVV  |
|                                       | No. Whatsapp*       | No. Whatsapp          |          |         |        |       |
|                                       | Jenis Tugas*        | Pilih Jenis Tugas     | •        |         |        | 111   |
|                                       | Surat Rekomendasi*  | Upload file           | -        | the c   | then t | 20    |
|                                       |                     | 5 <b>+</b> 9 <b>=</b> |          | PIP     | BAF    | DA    |
|                                       |                     | 🕲 Daftar 🛛 😂 Ke       | eluar    |         |        |       |
|                                       |                     |                       |          |         |        | and a |
| · · · · · · · · · · · · · · · · · · · | 1.200               | N L L Martines        | , ¢      | 1999    |        |       |

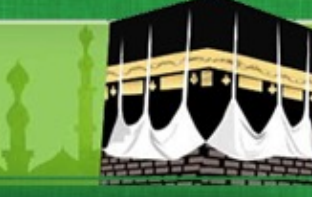

#### PENDAFTARAN CALON PETUGAS HAJI

Setelah Berhasil Melakukan Pendaftaran, Calon Petugas menunggu proses verifikasi dan approval dari Kankemenag Kab-Kota /Kanwil sesuai dengan pilihan tempat mendaftar.

Apabila sudah diverifikasi dan dinyatakan memenuhi syarat pendaftaran awal, maka akan muncul notifikasi di Nomor WhatsApp Calon Petugas dengan format sbb :

Assalamu'alaikum Yth Bapak/ibu Suherman NIK : 3521112507910031 Jenis Tugas : Ketua Kloter Tempat Daftar : KOTA JAKARTA SELATAN

Terima kasih sudah melakukan pendaftaran pada aplikasi Seleksi Petugas Haji. Bapak/Ibu dapat melakukan pembuatan akun pada website : haji.kemenag.go.id/petugas pada menu Buat Akun. Selanjutnya Bapak/Ibu dapat melengkapi biodata dan dokumen persyaratan. Apabila ada pertanyaan lebih lanjut silahkan menghubungi Kantor Kementerian Agama tempat pendaftaran. Terima kasih atas partisipasinya

Wassalamu'alaikum

Direktorat Bina Haji Ditjen PHU

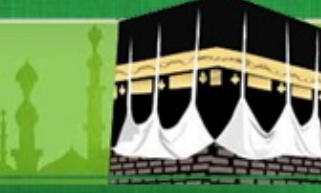

#### PENDAFTARAN CALON PETUGAS HAJI

➢Apabila sudah diverifikasi dan dinyatakan tidak memenuhi syarat pendaftaran awal, maka akan muncul notifikasi di Nomor WhatsApp Calon Petugas dengan format sbb :

Assalamu'alaikum Yth Bapak/ibu Waladun NIK :3134153112670008 Jenis Tugas : Ketua Kloter Tempat Daftar : KOTA JAKARTA SELATAN

Terima kasih sudah melakukan pendaftaran pada aplikasi Seleksi Petugas Haji. Status pendaftaran Bapak/Ibu pada aplikasi kami dinyatakan DITOLAK, dengan alasan Surat Rekomendasi tidak sesuai

Terima kasih atas partisipasinya. Wassalamu'alaikum

Direktorat Bina Haji Ditjen PHU

#### PROSES PEMBUATAN AKUN OLEH CALON PETUGAS HAJI

➢ Setelah Calon Petugas mendapatkan notifikasi melalui nomor WhatsApp, Calon Petugas Haji mengakses kembali aplikasi seleksi petugas haji tahun 2024, untuk membuat akun dengan cara sebagai berikut :

- ✓ <u>https://haji.kemenag.go.id/petugas</u>
- ✓ Klik Buat Akun
- ✓ Isikan NIK yang sesuai
- ✓ Buat user name (tanpa spasi) Harus dicatat dan selalu diingat (tidak boleh menggunakan user name yang pernah digunakan di tahun-tahun sebelumnya)
- ✓ Isikan alamat email (tidak boleh menggunakan email yang pernah digunakan daftar petugas di tahun-tahun sebelumnya)
- ✓ Isikan password, dengan kombinasi huruf besar, huruf kecil dan angka (harus dicatat dan selalu diingat)
- ✓ Isikan konfirmasi password, sesuai password di atas
- ✓ Klik Buat Akun

#### HALAMAN PEMBUATAN AKUN CALON PETUGAS HAJI

| $\leftrightarrow$ $\rightarrow$ | ල ද haji.kemenag.go.id/petugas/#/home |                      |                                                                       | ତଟ୍ନ 🛧 🔲 🌏 Relaunch to update 🗄 |
|---------------------------------|---------------------------------------|----------------------|-----------------------------------------------------------------------|---------------------------------|
|                                 | KEMENTERIAN AU<br>REPUTRIK INDONESIA  |                      | BERANDA KONTAK PENDA                                                  | AFTARAN PETUGAS BUAT AKUN MASUK |
|                                 |                                       | Buat Akun            | ×                                                                     |                                 |
|                                 |                                       | NIK*                 | NIK                                                                   |                                 |
|                                 | SELEKS                                | Tanggal Lahir*       | Pilih Tanggal Lahir                                                   | /2024 M                         |
| Real Property in                |                                       | Username*            | Nama Pengguna                                                         |                                 |
|                                 | Douldhide                             | Alamat Email*        | Email                                                                 | una na at                       |
|                                 | Berknigr                              | Password*            | Password                                                              | ummat                           |
|                                 |                                       |                      | **password harus berisi kombinasi huruf besar, huruf kecil, dan angka |                                 |
|                                 | BURN A                                | Konfirmasi Password* | Konfirmasi Password                                                   |                                 |
| ð I                             | And Cold                              |                      | 9 + 2 = 3                                                             | the a track to a                |
| Ĩ                               |                                       |                      | 🔀 Buat Akun 🛛 😣 Keluar                                                |                                 |
|                                 |                                       |                      |                                                                       |                                 |
|                                 |                                       | P                    |                                                                       | Diana Anna An                   |
| 1                               |                                       |                      |                                                                       |                                 |
|                                 | 1                                     | 4.444                |                                                                       | THE BEEFE                       |

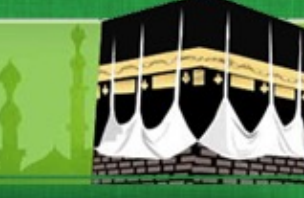

### HALAMAN LOGIN CALON PETUGAS HAJI

Setelah PEMBUATAN AKUN BERHASIL, Calon Petugas akan diarahkan ke APLIKASI, Pilih Masuk

- ✓ Isikan username (yang tanpa spasi)
- ✓ Isikan password , kombinasi huruf besar, huruf kecil dan angka (yang sesuai saat penmbuatan akun)
- ✓ Pilih Masuk

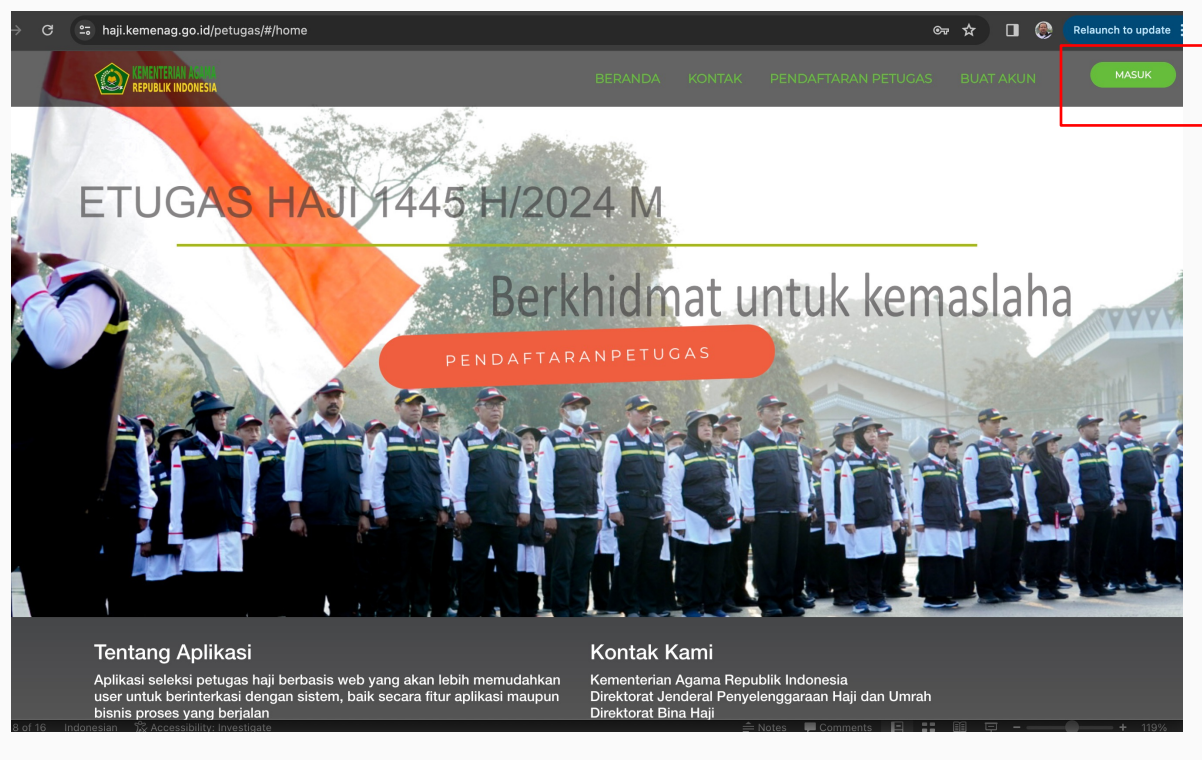

#### HALAMAN BIODATA DAN KELENGKAPAN PERSYARATAN

Silahkan calon petugas melengkapi biodata secara lengkap

- ✓ Pilih Edit
- ✓ Unggah pasphoto terbaru latar belakang putih, tampak muka 80%, maks 500kb
- ✓ Isikan biodata secara lengkap dan benar
- ✓ Unggah KELENGKAPAN DOKUMEN, dalam bentuk pdf dengan ukuran maksimal dokumen 2MB

| PENDAFTARAN DAN SELEKSI<br>PETUGAS HAJI                                 | =                   |                                                                                                   |                               |                           |                           |                           | +9 Keluar / Sign-oc                                | ut |
|-------------------------------------------------------------------------|---------------------|---------------------------------------------------------------------------------------------------|-------------------------------|---------------------------|---------------------------|---------------------------|----------------------------------------------------|----|
| BOYKE TAPI HERU<br>Usemame: boyke75<br>boyke75hr@gmail.com<br>PENDAFTAR | Biodata             | Kelengkapan Dokumen<br>BUAT AKUN — 2 3                                                            | TERDAFTAR — (4) TERVE         | RIFIKASI – 💿 GAGAL VERIFI | (ASI                      | — () ——                   | VERIFIKASI KE2 - 🛞 GAGAL VERIFIKASI2 🔞 LULUS UJIAN |    |
| Tahun Haji: 1444 H/2023 M                                               |                     | BELUM MELENGKAPI                                                                                  |                               |                           | LULUS UJIAN<br>KANKEMENAG | GAGAL UJIAN<br>KANKEMENAG |                                                    |    |
| C Ganti Password                                                        |                     |                                                                                                   | NIK                           | 3329031708750001          |                           | Jenis Petugas             | Petunas vano Menvertai Jamaah                      |    |
| AD Malura / Cine and                                                    |                     |                                                                                                   |                               | 0020001100100001          |                           | Somo Potagao              | s dagas yang nonyoka samaan                        |    |
| Ho Keluar / Sign-out                                                    |                     |                                                                                                   | Nama Lengkap                  | BOYKE TAPI HERU           |                           | Jenis Tugas               | Pembimbing Ibadah Kloter                           |    |
|                                                                         |                     | (O)                                                                                               | Nama Panggilan                | Nama Panggilan            |                           | Alamat Domisili*          | Alamat Domisili                                    |    |
|                                                                         |                     |                                                                                                   | Nama Ayah∗                    | Nama Ayah                 |                           | Provinsi                  | JAWA TENGAH                                        |    |
|                                                                         |                     | no image                                                                                          | Tempat - Tgl Lahir            | Tempat Lahir              | - 17 Aug 1975             | Kota/Kabupaten*           | KAB. BREBES                                        |    |
|                                                                         |                     | avaliable                                                                                         | Jenis Kelamin                 | Pilih Jenis Kelamin       | *                         | Kecamatan                 | Nama Kecamatan                                     |    |
|                                                                         |                     | ♣ Pilih Foto                                                                                      | Status Pernikahan             | Pilih Status Pernikahan   |                           | Desa/Kelurahan            | Nama Desa                                          |    |
|                                                                         | No Penda<br>Wilawah | aftaran :                                                                                         | No & Masa Berlaku<br>Passport | No Passport               | - Pilih Masa Berlaku 🗂    | Pendidikan Terakhir*      | Pilih Pendidikan 👻                                 |    |
|                                                                         | vvilayan            |                                                                                                   |                               |                           |                           | Alamat Sesuai KTP*        | Alamat                                             |    |
|                                                                         |                     | Pastikan foto tidak buram dengan pencahayaan yang                                                 | NIP/NRP                       | NIP/NRP                   |                           |                           |                                                    |    |
|                                                                         | ~                   | terang.<br>Background foto berwarna putih.                                                        | Pekerjaan*                    | Pilih Pekerjaan           |                           |                           |                                                    |    |
|                                                                         | ~                   | Jangan gunakan atribut seperti kacamata, peci/topi,<br>masker/cadar. Wajahmu harus terlihat jelas | Jabatan*                      | Jabatan                   |                           | RW                        | RW                                                 |    |
|                                                                         |                     |                                                                                                   | Pangkat/Golongan              | Pangkat/Golongan          |                           | Kode Pos*                 | Kode Pos                                           |    |
|                                                                         |                     |                                                                                                   | Sudah Pernah Haji?            | Tidak                     |                           | No. Ponsel*               | No. Ponsel                                         |    |
|                                                                         |                     |                                                                                                   | Alamat Email                  | boyke75hr@gmail.com       |                           | No. Whatsapp*             | No. Ponsel                                         |    |
|                                                                         |                     |                                                                                                   |                               |                           |                           | No. Telp                  | No. Telp                                           |    |

#### HALAMAN UPLOUD DOKUMEN KELENGKAPAN

| PETUGAS HAJI                                                             |                                                                                          | ♣) Keluar / Sign-out |
|--------------------------------------------------------------------------|------------------------------------------------------------------------------------------|----------------------|
| BOYKE TAPI HERU<br>Username: boyke75<br>boyke75hr@gmail.com<br>PENDAFTAR | Biodata Kelengkapan Dokumen                                                              |                      |
|                                                                          | # Nama Dokumen  Mandatory                                                                | Upload Dokumen       |
| Tahun Haji: 1444 H/2023 M                                                | 1 Surat Usulan dari Pimpinan Instansi/Lembaga                                            | © Upload Dokumen     |
| C Ganti Password                                                         | 2 KTP yang sah dan masih berlaku 💿                                                       | © Upload Dokumen     |
| ⊕ Keluar / Sign-out                                                      | 3 Fotokopi ljazah Terakhir                                                               | © Upload Dokumen     |
|                                                                          | 4 Fotokopi SK Pertama dan Terakhir bagi PNS O                                            | Upload Dokumen       |
|                                                                          | 5 Surat Keterangan Pernah Menunaikan Ibadah Haji dari Kankemenag 📀                       | Upload Dokumen       |
|                                                                          | 6 Surat keterangan sehat dari rumah sakit pemerintah 📀                                   | Dpload Dokumen       |
|                                                                          | 7 Fotokopi Sertifikat Kamampuan Berbahasa Inggris dan Arab yg dilegalisir oleh Lembaga O | Upload Dokumen       |
|                                                                          | 8 Sertifikat Pembimbing Ibadah                                                           | Upload Dokumen       |
|                                                                          | 9 Surat Keterangan Catatan Kepolisian (SKCK)                                             | Upload Dokumen       |
|                                                                          | 10 Surat Pernyataan Kesediaan 📀                                                          | Upload Dokumen       |
|                                                                          | 11 Surat Pernyataan Kemampuan TIK O                                                      | Dpload Dokumen       |
|                                                                          |                                                                                          |                      |

#### SETELAH UPDATE DATA DAN UPLOUD DOKUMEN KELENGKAPAN

- ✓ Pastikan data pribadi yang diupdate sudah benar
- Pastikan kelengkapan dokumen yang diupload sudah benar dan tidak ada yang salah
- Perhatikan pada halaman uploud dokumen, persyaratan yang wajib (mandatory) dan tidak wajib
- Pastikan pada halaman upload dokumen, dokumen persyaratan yang wajib (mandatory) sudah di unggah untuk menghindari gagal verifikasi.
- ✓ Kemudian proses simpan
- ✓ Kemudian proses submit pendaftaran
- ✓ Apabila sudah proses submit pendaftaran, maka tidak bisa lagi untuk melakukan perubahan data dan proses upload ulang persyaratan pendaftaran
- ✓ Selanjutnya menunggu proses verifikasi oleh Admin/Verifikator Kankemenag Kab-Kota/Kanwil Thp-1
- Apabila verfikasi berhasil, maka di status di halaman biodata akan berubah menjadi : TERVERIFIKASI
- ✓ Silahkan melakukan unduh Kartu Peserta dan unduh/instal Aplikasi CAT Petugas pada Playstore

#### HALAMAN SAVE DAN SUBMIT DOKUMEN PERSYARATAN

| PETUGAS HAJI<br>TAPI HERU<br>me: boyke75<br>Shr@gmail.com | Biodata                                                                                | Kelengkapan                                                                                                    | Dokumen                                                                                                    |                               |                                  |                                |                           |                              | Apakah anda yakin ingin<br>mendaftar?, ketika klik "Ya" and<br>tidak dapat merubah biodata<br>maupun kelengkapan dokumer |
|-----------------------------------------------------------|----------------------------------------------------------------------------------------|----------------------------------------------------------------------------------------------------|----------------------------------------------------------------------------------------------------|-------------------------------|----------------------------------|--------------------------------|---------------------------|------------------------------|----------------------------------------------------------------------------------------------------|
| iaji: 1444 H/2023 M                                       | ⊘ BELUM                                                                                | BUAT AKUN —<br>BI                                                                                                    | 2 - 3 TEP                                                                                                    | RDAFTAR — (4) TER             | IVERIFIKASI — 💿 GAGAL VERIFIKASI | 6<br>LULUS UJIAN<br>KANKEMENAG | GAGAL UJIAN<br>KANKEMENAG | ) VERIFIKASI KE2 – (9) GA    | Ya Tutup                                                                                                    |
| nti Password                                              |                                                                                        |                                                                                                    |                                                                                                    | NIK                           | 3329031708750001                 |                                | Jenis Petugas             | Petugas yang Menyertai Jamaa | ah                                                                                                    |
| luar / Sign-out                                           |                                                                                        |                                                                                                    | -                                                                                                    | Nama Lengkap                  | BOYKE TAPI HERU                  |                                | Jenis Tugas               | Pembimbing Ibadah Kloter     |                                                                                                    |
|                                                           |                                                                                        |                                                                                                    | and a start of the start of the | Nama Panggilan                | MASBOY                           |                                | Alamat Domisili           | JL AHMAD YANI NO 45          |                                                                                                    |
|                                                           |                                                                                        |                                                                                                    |                                                                                                    | Nama Ayah                     | HERUANSYAH                       |                                | Provinsi                  | JAWA TENGAH                  |                                                                                                    |
|                                                           |                                                                                        |                                                                                                    | Tempat - Tgl Lahir                                                                                                    | Ambon, 17 Aug 1975            |                                  | Kota/Kabupaten                 | KAB. BREBES               |                              |                                                                                                    |
|                                                           |                                                                                        |                                                                                                    |                                                                                                    | Jenis Kelamin                 | LAKI-LAKI                        |                                | Kecamatan                 | BREBES                       |                                                                                                    |
|                                                           | No Penda                                                                               | iftaran :                                                                                                    | MA TENCAL                                                                                                    | Status Pernikahan             | MENIKAH                          |                                | Desa/Kelurahan            | WANGANDALEM                  |                                                                                                    |
|                                                           | wiayan                                                                                 | _ JA                                                                                                    | engunload Folo                                                                                                    | No & Masa Berlaku<br>Passport | C98767776, 17 Aug 2028           |                                | Pendidikan Terakhir       | S1                           |                                                                                                    |
|                                                           | Pastikan foto itidak buran<br>terang. Background foto berwarr<br>Jangan gunakan athbut | buram dengan pencahayaan yang                                                                                                    | NIP/NRP                                                                                                    | 197508172000031001            |                                  | Alamat Sesuai KTP              | JL AHMAD YANI NO 45       |                              |                                                                                                    |
|                                                           |                                                                                        | Background foto berwarna putih.<br>Jangan gunakan atribut seperti kacamata, peci/topi,<br>masker/cadar. Wajahmu harus terlihat jelas | erwarna putih.<br>tribut seperti kacamata, peci/topi,                                                                                                    | Pekerjaan                     | Pegawai Negeri Sipil             |                                | RT                        | 08                           |                                                                                                    |
|                                                           |                                                                                        |                                                                                                    | ahmu harus terlihat jelas                                                                                                    | Instansi                      | Bidang PHU                       |                                | RW                        | 17                           |                                                                                                    |
|                                                           |                                                                                        |                                                                                                    |                                                                                                    | Jabatan                       | PRANATA STATISTI MUDA            |                                | Kode Pos                  | 52270                        |                                                                                                    |
|                                                           |                                                                                        |                                                                                                    | Pangkat/Golongan                                                                                                    | IIId/PENATA TK I              |                                  | No. Ponsel                     | 081776555443              |                              |                                                                                                    |
|                                                           |                                                                                        |                                                                                                    |                                                                                                    | Sudah Pernah Haji?            | Sudah,                           |                                | No. Whatsapp              | 81776555443                  |                                                                                                    |
|                                                           |                                                                                        |                                                                                                    |                                                                                                    | Alamat Email                  | boyke75hr@gmail.com              |                                | No. Telp                  | 0283671654                   |                                                                                                    |
|                                                           |                                                                                        |                                                                                                    |                                                                                                    |                               |                                  |                                |                           |                              |                                                                                                    |

#### Untuk Melihat Status Pendaftaran pada Halaman Biodata

| YKE TAPI HERU<br>mame: boyke75<br>ke75hr@gmail.com | Biodata Kelengkapan Dokumen                                                                                                    |
|----------------------------------------------------|----------------------------------------------------------------------------------------------------|
| NDAF IAK<br>un Haji: 1444 H/2023 M                 | ⊘ BELUM BUAT AKUN - 2 - 3 TERDAFTAR - 4 TERVERIFIKASI - 5 GAGAL VERIFIKASI - 0 C - 0 8 VERIFIKASI KE2 8 ELUM MELENGKAPI - 3 TERDAFTAR - 4 TERVERIFIKASI - 5 GAGAL VERIFIKASI - 0 C - 0 8 VERIFIKASI KE2 8 ELUM MELENGKAPI - 3 TERDAFTAR - 4 TERVERIFIKASI - 5 GAGAL VERIFIKASI - 0 C - 0 8 VERIFIKASI KE2 8 ELUM MELENGKAPI - 3 TERDAFTAR - 4 TERVERIFIKASI - 5 GAGAL VERIFIKASI - 0 C - 0 8 VERIFIKASI KE2 8 ELUM MELENGKAPI - 3 TERDAFTAR - 4 TERVERIFIKASI - 5 GAGAL VERIFIKASI - 0 C - 0 8 VERIFIKASI KE2 8 ELUM MELENGKAPI - 3 TERDAFTAR - 4 TERVERIFIKASI - 5 GAGAL VERIFIKASI - 5 GAGAL VERIFIKASI - 5 GAGAL VERIFIKASI - 0 8 VERIFIKASI - 5 ELUM MELENGKAPI - 3 TERDAFTAR - 4 TERVERIFIKASI - 5 GAGAL VERIFIKASI - 5 GAGAL VERIFIKASI - 5 ELUM MELENGKAPI - 3 TERDAFTAR - 4 TERVERIFIKASI - 5 GAGAL VERIFIKASI - 5 ELUM MELENGKAPI - 3 TERDAFTAR - 4 TERVERIFIKASI - 5 GAGAL VERIFIKASI - 5 ELUM MELENGKAPI - 3 TERDAFTAR - 4 TERVERIFIKASI - 5 ELUM MELENGKAPI - 3 TERDAFTAR - 4 TERVERIFIKASI - 5 ELUM MELENGKAPI - 3 TERDAFTAR - 4 TERVERIFIKASI - 5 ELUM MELENGKAPI - 3 TERDAFTAR - 4 TERVERIFIKASI - 5 ELUM MELENGKAPI - 3 TERDAFTAR - 4 TERVERIFIKASI - 5 ELUM MELENGKAPI - 3 TERDAFTAR - 4 TERVERIFIKASI - 5 ELUM MELENGKAPI - 3 TERDAFTAR - 4 TERVERIFIKASI - 5 ELUM MELENGKAPI - 3 TERDAFTAR - 4 TERVERIFIKASI - 5 TERVERIFIKASI - 5 TE |
| 10                                                 |                                                                                                    |